# SP Parallels Client

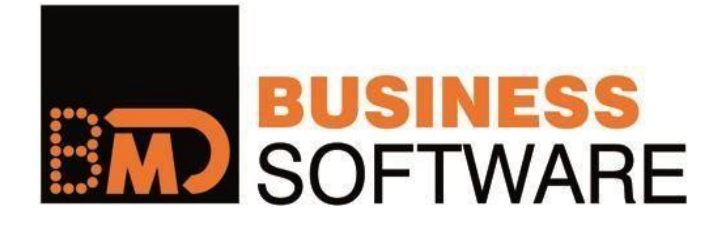

15/10/28 © BMD Systemhaus GmbH, Steyr Vervielfältigung bedarf der ausdrücklichen Genehmigung durch BMD!

## PARALLELS CLIENT INSTALLIEREN UND EINRICHTEN

Der Parallels Client (vormals 2X Client) baut die Verbindung zu den BMDASP Servern auf. Im Gegensatz zum Standard RDP Client wird bei einer Unterbrechung zum BMDASP System die Verbindung zur laufenden Sitzung aufgenommen!

### Voraussetzung:

Damit die Verbindung hergestellt werden kann muss vorab eine gesicherte VPN Verbindung bestehen. Siehe <u>ftp://ftp.bmd.at/BMDASP/ASP VPN Client installieren.pdf</u> oder sie haben eine fixe VPN Verbindung direkt von ihrem gesamten Standort (Site2Site VPN)

• Bitte laden Sie sich von unserem FTP Server das aktuellste Installationspaket herunter:

Für 64 Bit Betriebssysteme <u>ftp://ftp.bmd.at/BMDASP/Parallels-Client-x64.msi</u> Für 32 Bit Betriebssysteme <u>ftp://ftp.bmd.at/BMDASP/Parallels-Client.msi</u>

Wenn sie nicht sicher sind welche Version sie benötigen, dann können sie mit der "Windows-Taste" + "R" -> dxdiag und Enter die Version des Betriebssystems ermitteln.

• Zusätzlich speichern sie sich bitte diese Datei mit den von BMD empfohlenen Standardeinstellungen

ftp://ftp.bmd.at/BMDASP/Parallels-Client-Settings-for-PC.2xc

Starten Sie danach das Setup in dem sie die MSI Datei ausführen (Doppelklick)!

Setzen Sie die Installation mit "Weiter" fort!

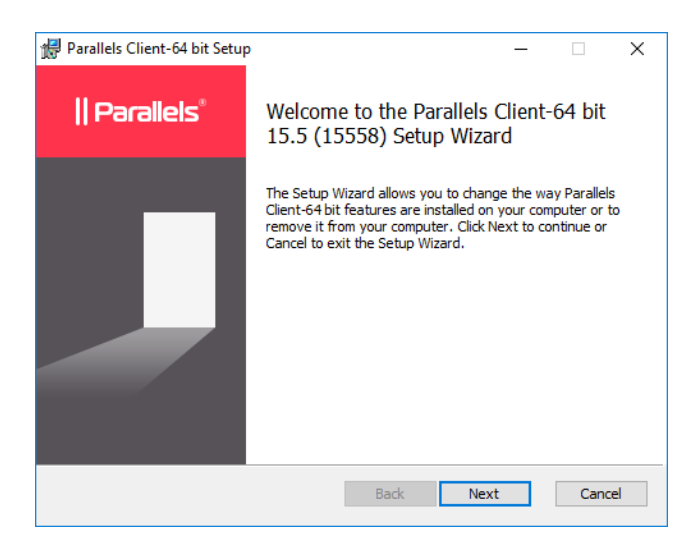

Akzeptieren Sie im nächsten Fenster die Lizenzabfrage und fahren sie mit "Weiter" fort.

Akzeptieren sie den Vorschlag für das Installationsverzeichnis und klicken Sie auf "Weiter"!

| Parallels Client-64 bit-Installation     |                                   | <u>97 - 76</u> |         | > |
|------------------------------------------|-----------------------------------|----------------|---------|---|
| Zielverzeichnis                          |                                   |                | IParale | ы |
| Klick "Weiter" um zu Installieren ode    | er "Ändern" für ein anderes Verze | ichnis.        |         | J |
| Installiere Parallels Client-64 bit nach | :                                 |                |         |   |
| Cubrogram Eilos/Darallols/Client)        |                                   |                |         |   |
| C: Program Files Parallels (Client)      |                                   |                |         |   |
| Andern                                   |                                   |                |         |   |
|                                          |                                   |                |         |   |
|                                          |                                   |                |         |   |
|                                          |                                   |                |         |   |
|                                          |                                   |                |         |   |
|                                          |                                   |                |         |   |
|                                          |                                   |                |         |   |

Die Frage, ob die SSO Komponente installiert werden soll, belassen Sie bitte unbedingt auf "Single SignOnKomponente nicht installieren" und klicken Sie auf "Weiter".

| Parallels Client-04 bit Setup                                                                                                    |                                                                       | <u>97—39</u>                                |          | × |
|----------------------------------------------------------------------------------------------------|-----------------------------------------------------------------------|---------------------------------------------|----------|---|
| SSO-Installation                                                                                                    |                                                                       |                                             | liParate |   |
| Das Installationsprogramm wird im nächst<br>Single Sign-On installieren/aktualisieren.<br>Ist diese Komponente installiert, werden 1<br>Beachten Sie, dass diese Komponente mö<br>Authentflizerungsmethode in Konflikt stel | en Schritt die Kompo<br>Ihre Anmeldeinforma<br>iglicherweise mit Ihre | nente RAS<br>tionen autom<br>er bestehenden |          |   |
|                                                                                                    |                                                                       |                                             |          |   |
| Single Sign-On-Komponente installier                                                                                                    | en                                                                    |                                             |          |   |
| Single Sign-On-Komponente installier  Single Sign-On-Komponente nicht ins                                                                                                    | en<br>tallieren                                                       |                                             |          |   |

Die Grundeinstellungen sind nun getroffen und das Programm kann installiert werden  $\rightarrow$  "Installieren".

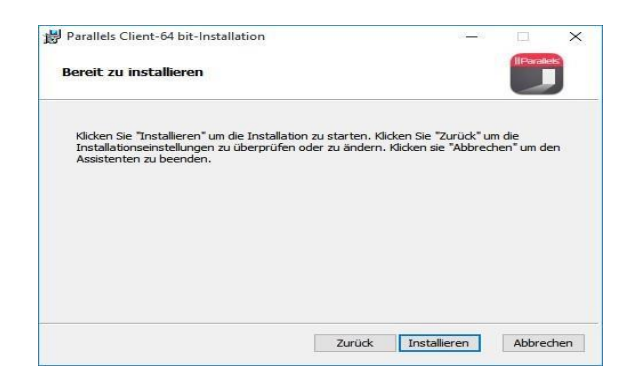

Die Installation wurde erfolgreich beendet und kann nun mit "Fertig stellen" abgeschlossen werden!

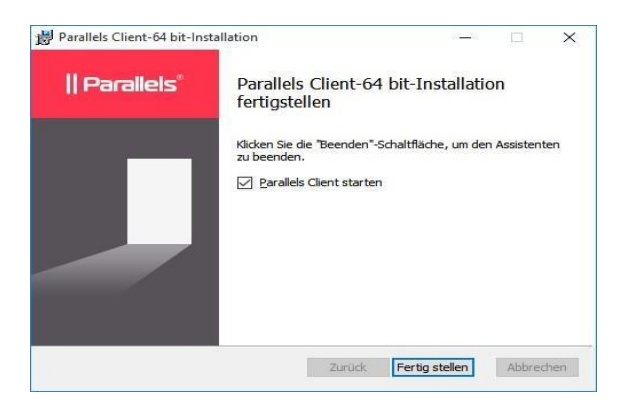

Es muss jetzt noch die Verbindung konfiguriert werden.

Am besten verwenden sie dazu die **"Parallels-Clients-Settings-for-PC.2xc"** Datei (Seite2) mit den von BMD empfohlenen Einstellungen.

- ACHTUNG: Wenn sie diese Datei importieren werden eventuell vorhandene Einträge überschrieben! Verwenden sie die Datei nur für Neuinstallationen oder wenn sie die bisherigen Einstellungen überschreiben wollen!
- INFO: Wenn sie den Parallels Client manuell einrichten wollen oder später Einstellungen anpassen müssen, so überspringen sie bitte diesen Abschnitt und lesen auf Seite 7 unter dem Abschnitt "Manuelle Einrichtung des Parallels Client" weiter.

Wählen sie daher bei der Abfrage "NEIN"

Im nächsten Schritt wird die Verbindung dann mit Hilfe der 2XC Datei vollständig automatisch importiert/konfiguriert!

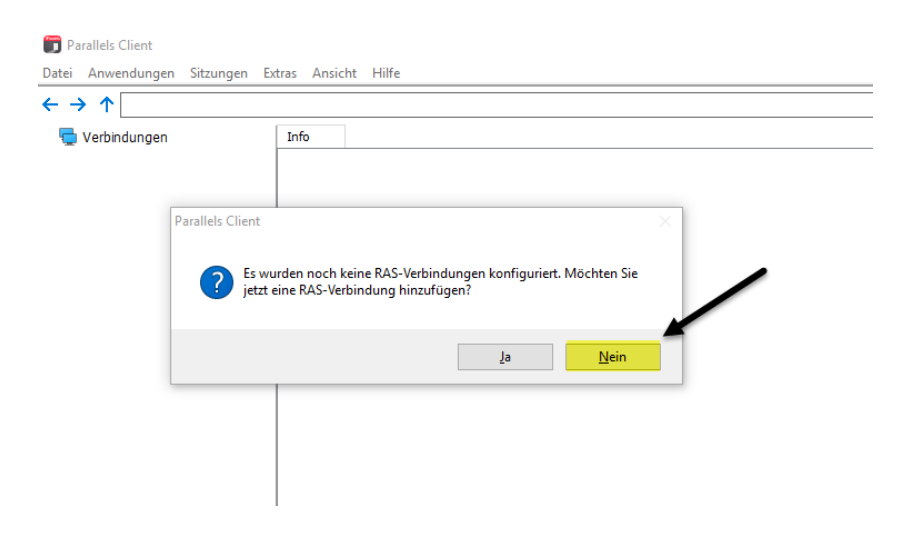

Öffnen sie den Punkt "Datei" -> "Einstellungen Importieren"

Und laden sie die Datei "Parallels-Client-Settings-for-PC.2xc" (Seite2)

| 🇊 Parallels Client - Verbindu                  | ngen                                                                                                    |
|------------------------------------------------|----------------------------------------------------------------------------------------------------|
| Datei Anwendungen Sitzu                        | ngen Extras Ansicht Hilfe                                                                                                    |
| $\leftarrow \rightarrow \uparrow$ Verbindungen |                                                                                                    |
| 🖵 Verbindungen                                 | Info                                                                                                    |
|                                                | <ul> <li>iffnen</li> <li>iffnen</li></ul> |

Starten sie die Verbindung "**BMDASP**" mit einem Doppelklick und geben sie ihren ASP Benutzernamen und ihr Kennwort ein.

| Verbindungen P |                                                |
|----------------|------------------------------------------------|
| Verbindungen   | Info                                           |
| BMDASP         | Anmelden - 172 19 19 11 (RMDASD)               |
|                |                                                |
|                |                                                |
|                | Parallels                                      |
|                |                                                |
|                | Authentifizierungstyp: Anmeldeinformationen    |
|                | Benutzername: put your personal username here! |
|                | Passwort*                                      |
|                | Passwort speichern(V)                          |
|                |                                                |
|                | Verbinden Abbrechen Optionen >>                |
|                |                                                |
|                |                                                |
|                |                                                |
|                |                                                |

Wenn die Anmeldung funktioniert hat sehen sie ein Symbol "**BMDASP-DESKTOP**" mit dem sie in das BMDASP einsteigen können (Doppelklick).

Aus Komfort Gründen können sie das Symbol auf ihren Desktop verknüpfen damit sie die BMDASP Sitzung in Zukunft direkt von ihrem Desktop starten können.

Dazu klicken sie auf das "BMDASP-DESKTOP" Symbol mit der rechten Maustaste und wählen sie den Punkt "Verknüpfung auf dem Desktop erstellen".

| 🗊 Parallels Client - BMDASP                                |                    |                                                       |   |
|------------------------------------------------------------|--------------------|-------------------------------------------------------|---|
| Datei Anwendungen Sitzung                                  | gen Extras Ansicht | Hilfe                                                 |   |
| $\leftarrow \rightarrow \uparrow$ Verbindungen <b>&gt;</b> | BMDASP             |                                                       |   |
| 🗸 🖶 Verbindungen                                           | Info               |                                                       |   |
| 🛄 BMDASP                                                   | 1                  |                                                       |   |
|                                                            | BMDASP-DESKTOP     |                                                       |   |
|                                                            |                    | Öffnen                                                | 1 |
|                                                            |                    | Verknüpfung auf dem Desktop erstellen                 |   |
|                                                            |                    | Verknüpfung für alle sichtbaren Anwendungen erstellen |   |
|                                                            |                    | Verknüpfungen vom Desktop löschen                     |   |
|                                                            | _                  |                                                       |   |
|                                                            |                    |                                                       |   |
|                                                            |                    |                                                       |   |
|                                                            |                    |                                                       |   |

### <u>TIPP</u>

Lesen sie sich am besten das Dokument <u>ftp://ftp.bmd.at/BMDASP/Erster\_Einstieg\_im\_BMDASP.pdf</u> durch. In diesem finden sie wichtige Informationen für den ersten Einstieg und für das Arbeiten im BMDASP.

Die Installation mit den von BMD empfohlenen Standardeinstellungen ist damit abgeschlossen und sie können mit dem Symbol "**BMDASP-DESKTOP**" einsteigen.

Wenn sie die Einstellungen anpassen müssen oder wenn sie die Verbindung manuell einrichten wollen, dann finden sie auf den folgenden Seiten die Schritt für Schritt Anleitung und jeweils die Erläuterungen zu den einzelnen Optionen.

# Manuelle Einrichtung des Parallels Client

Wenn sie die Verbindung manuell einrichten wollen dann können sie am Ende der Installation die Frage mit "JA" beantworten oder wenn sie bereits über eine Verbindung verfügen via "DATEI" -> "Verbindungseigenschaften"

| · ·        |                                       |                                                                | Suchen                        |  |
|------------|---------------------------------------|----------------------------------------------------------------|-------------------------------|--|
| Verbindung | ien                                   | Info                                                           | 55                            |  |
|            | Parallels Client<br>Es wurd jetzt eir | len noch keine RAS-Verbindung<br>Ie RAS-Verbindung hinzufügen? | jen konfiguriert. Möchten Sie |  |
|            |                                       | 1                                                              | Ja Nein                       |  |
|            |                                       | -                                                              |                               |  |

Klicken Sie auf "Erweiterte Einstellungen >".

| Neue Verbindung             |                  | ?  | × |
|-----------------------------|------------------|----|---|
|                             | Parallels®       |    |   |
| Server:                     |                  |    |   |
| Verbindungsmodus:           | Direktverbindung |    | ~ |
| Benutzerfreundlich<br>Name: |                  |    |   |
| Erweiterte Einstellunge     | n >              | OK | C |

Wenn sie schon eine Verbindung eingerichtet haben dann wählen sie bitte im Menü "Datei" -> "Verbindungseigenschaften" um die Einstellungen zu konfigurieren oder ändern zu können. Für Kunden die mittels VPN auf das BMDASP System zugreifen müssen folgende Einstellungen getroffen werden (das ist **normalerweise** der Fall):

Primäre Verbindung:172.19.19.11Verbindungsmodus:Direkte VerbindungPort:89

Wenn sie nicht mittels VPN zugreifen sondern für sie extra eine Freischaltung der öffentlichen IP Adresse gemacht wurde, das ist aber nur in Ausnahme Fällen so eingerichtet, dann muss als Primäre Verbindung "asp.bmd.at" und als Verbindungsmodus "Regulärer Gateway" mit dem Port "89" verwendet werden.

| atei Anwendungen Sitzung                                             | gen Extras Ansicht Hilfe                                                 |
|----------------------------------------------------------------------|--------------------------------------------------------------------------|
| $\leftarrow \rightarrow \uparrow$ Verbindungen $\blacktriangleright$ | BMDASP                                                                   |
| 🗸 🖶 Verbindungen                                                     | Info                                                                     |
| 🗐 BMDASP                                                             | Verbindungseigenschaften – BMDASP ? ×                                    |
|                                                                      | Leistungsoptimierung Netzwerk Authentifizierung Erweiterte Einstellungen |
|                                                                      | Verbindung Anzeige Drucken Scannen Lokale Ressourcen                     |
|                                                                      | Verbindungsdetails                                                       |
|                                                                      |                                                                          |
|                                                                      | Port 89                                                                  |
|                                                                      | Sekundäre Verbindungen                                                   |
|                                                                      | Benutzerfreundlicher Name: BMDASP                                        |
|                                                                      |                                                                          |
| Benutzername und                                                     | Anmelden                                                                 |
| Kennwort laut Email                                                  | Authentifizierungstyp: Anmeldeinformationen                              |
|                                                                      | Benutzername: but yor personal username here!                            |
|                                                                      | Passwort:                                                                |
|                                                                      | Passwort speichern                                                       |
|                                                                      | Domäne: asp01dom                                                         |
|                                                                      |                                                                          |
|                                                                      | OK Abbrechen Hilfe                                                       |
|                                                                      |                                                                          |

Unter dem Reiter "**Anzeige**" stellen sie bitte die **Farbtiefe: High Color (16-Bit)** ein. Diese Einstellung bietet in Kombination mit den Einstellungen die gleich im Anschluss im Reiter "Leistungsoptimierung" gesetzt werden im Regelfall die beste Performance im Bildaufbau.

| Parallels Client - BMDASP                                                       |                                                                                                    |
|---------------------------------------------------------------------------------|----------------------------------------------------------------------------------------------------|
| Datei Anwendungen Sitzungen E                                                   | tras Ansicht Hilfe                                                                                                    |
| $\leftarrow$ $\rightarrow$ $\uparrow$ Verbindungen $\blacktriangleright$ BMDASP |                                                                                                    |
| 🗸 🖶 Verbindungen                                                                | Info 16 Bit                                                                                                    |
| MDASP                                                                           | Verbindungseigenschaften – BMDASP ? ×                                                                                                    |
|                                                                                 | Leistungsoptimierung       Netzwerk       Authentifizierung       Erweiterte Einstellungen         Verbindung       Anzeige       Drucken       Sumnen       Lokale Ressourcen         Allgemeine Optionen |

Unter dem Reiter "Leistungsoptimierung" muss die Option "LAN (10Mbit/s oder höher)" ausgewählt werden.

Die Punkte "Desktop Hintergrund", "Menü und Fensteranimation" und "Fensterinhalt beim Ziehen anzeigen" müssen deaktiviert werden um einen schnellen Bildaufbau von BMDNTCS zu gewährleisten.

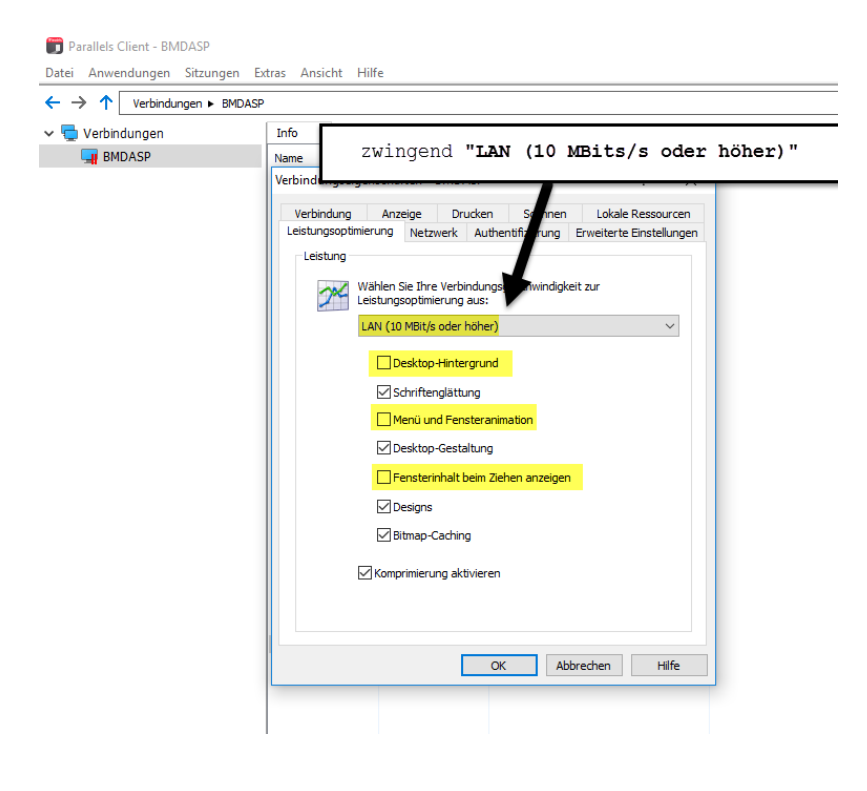

In den Default Einstellungen des Clients ist der Reiter "**Drucken**" nicht verfügbar und es wird automatisch der lokal definierte Standarddrucker in die Sitzung verbunden. Sollten Sie weitere Drucker benötigen, so muss dies am BMD-Cloud System freigeschaltet werden. In diesem Fall bitte an unsere Hotline wenden bzw. eine E-Mail an <u>technik@bmd.at</u> schicken (Kundennummer und entsprechenden Benutzernamen angeben).

In weiterer Folge ist dann der Reiter "**Drucker**" verfügbar und es können mehrere Geräte in die ASP Sitzung mitgenommen werden. Es sollte im Normalfall die Option "**RAS Universal Printing**" verwendet werden.

|                                                                      | erung                      | Netzwerk                    | Auther              | ntifizierung                  | Erweiterte I                | Einstell     | ungen |
|----------------------------------------------------------------------|----------------------------|-----------------------------|---------------------|-------------------------------|-----------------------------|--------------|-------|
| Verbindung                                                           | Anz                        | eige D                      | rucken              | Scannen                       | Lokale I                    | Ressou       | ircen |
| Technologie                                                          |                            |                             |                     |                               |                             |              |       |
| Verwenden                                                            | R                          | AS Universa                 | l Printing          |                               |                             |              | 2     |
| RAS Univers                                                          | al Print                   | ing                         |                     |                               |                             |              |       |
| Drucker um                                                           | eiten:                     | Nur Standa                  | ard                 |                               |                             | 23           | ~     |
| Name                                                                 |                            |                             |                     |                               |                             |              | ~     |
| PageM                                                                | anager                     | PDF Writer                  |                     |                               |                             |              |       |
| Micros                                                               | oft XPS<br>oft Prin        | Document \<br>t to PDF      | Nriter              |                               |                             |              |       |
| Fax                                                                  | and a to a                 |                             |                     |                               |                             |              | ~     |
|                                                                      | n                          | ]                           |                     |                               |                             |              |       |
| Optione                                                              |                            |                             |                     |                               |                             |              |       |
| Optione                                                              | icker                      |                             |                     |                               |                             |              |       |
| Optione<br>Standarddru<br>Der Standar<br>Universal Pr<br>festgelegt. | icker<br>ddruck<br>inting, | er \\bmd-dc<br>wird auf der | 1WZ-OG-<br>n Remote | HP-L34015, u<br>-Host als Sta | umgeleitet p<br>ndarddrucke | er RAS<br>er |       |

Dann muss auf **"Nur bestimmte"** umgeschaltet werden und im unteren Feld müssen die gewünschten Drucker angehakt werden.

| Leistungsoptimie             | rung N             | Vetzwerk                | Authen                  | tifizierung                   | Erweiterte E              | instellu | inger |
|------------------------------|--------------------|-------------------------|-------------------------|-------------------------------|---------------------------|----------|-------|
| Verbindung                   | Anzeig             | je Dr                   | ucken                   | Scannen                       | Lokale R                  | essour   | cen   |
| Technologie                  |                    |                         |                         |                               |                           |          |       |
| Verwenden:                   | RAS                | Universal               | Printing                |                               |                           | ~        |       |
| -RAS Universa                | l Printing         |                         |                         |                               |                           |          |       |
| Drucker umle                 | iten:              | ,<br>Iur bestim         | nte 🚽                   |                               |                           | ~        | ,     |
|                              |                    |                         |                         |                               | -                         |          | 11    |
| Name                         |                    |                         |                         |                               |                           | · ^      |       |
| Microso                      | ft XPS Do          | ocument W               | /riter                  |                               |                           | - 1      | 11    |
| Microso                      | ft Print t         | o PDF                   |                         |                               |                           |          |       |
| HP Offic                     | ejet Pro           | 8610                    |                         |                               |                           |          |       |
| Fax                          |                    |                         |                         |                               |                           |          |       |
| - An And                     | N                  |                         |                         |                               |                           | v        |       |
| Optionen                     |                    |                         |                         |                               |                           |          |       |
|                              |                    |                         |                         |                               |                           |          |       |
| Standarddruc                 | ker                |                         |                         |                               |                           |          |       |
| Der Standard<br>wird auf dem | idrucker<br>Remote | Snagit 12<br>Host als S | , umgeleit<br>Standardo | et per RAS L<br>Irucker festg | Jniversal Prin<br>Jelegt. | ting,    |       |
| Einstellung                  | en des S           | tandarddr               | uckers än               | dern                          |                           |          |       |
|                              |                    |                         |                         |                               |                           |          |       |
|                              |                    |                         |                         |                               |                           |          |       |

Lokale Drucker können in der ASP Umgebung dann über *"Druckername" for "Benutzer" by 2X* angesprochen werden (Start  $\rightarrow$  Geräte und Drucker).

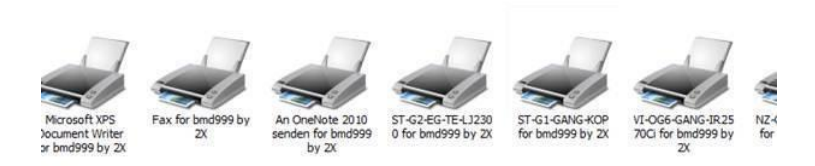

Im Reiter "**lokale Ressourcen**" kann die Verwendung von lokalen Laufwerken festgelegt werden. Diese Laufwerke sind dann auch innerhalb der BMDASP Umgebung sichtbar

ACHTUNG: verwenden sie diese Funktion aber nur um Daten zwischen den beiden Systemen auszutauschen. Diese Funktion ist nicht dafür geeignet um Dateien direkt zu Bearbeiten. Wenn sie zum Beispiel Office Daten lokal gespeichert haben, dann kopieren sie die bitte vorab ins BMDASP System und öffnen sie dann von den Laufwerken innerhalb der BMDASP Sitzung und NICHT direkt von den lokalen Laufwerken!

| 🗊 Parallels Client - BMDASP<br>Datei Anwendungen Sitzungen E                    | xtras Ansicht H                                                                                                    | lilfe                                                                     |                                        |                                             | - 🗆 X                                                                                     |  |  |
|---------------------------------------------------------------------------------|----------------------------------------------------------------------------------------------------|---------------------------------------------------------------------------|----------------------------------------|---------------------------------------------|-------------------------------------------------------------------------------------------|--|--|
| $\leftarrow$ $\rightarrow$ $\uparrow$ Verbindungen $\blacktriangleright$ BMDASF | ,                                                                                                    |                                                                           |                                        |                                             | C Suchen                                                                                  |  |  |
| 🗸 🖶 Verbindungen                                                                | Info                                                                                                    |                                                                           |                                        |                                             |                                                                                           |  |  |
| MDASP                                                                           | Name                                                                                                    | Тур                                                                       | Beschreibung                           | 2                                           | nur Laufwerke                                                                             |  |  |
|                                                                                 | Leistungsoptimi                                                                                                    | erung Netzwerk<br>Anzeige D                                               | Authentifizierung<br>rucken Scannen    | Erweiterte Einstellung<br>Lokale Ressourcer | einblenden die<br>zwingend notwendig<br>sind !                                            |  |  |
|                                                                                 | Tonausgabe Remote-Computer<br>Remoteauticeinstellungen konfigurieren.<br>Einstellungen                                                                     |                                                                           |                                        |                                             | Wählen Sie alle Laufwerke au die während Ihrer Remote-Sitzung<br>verwendet werden sollen. |  |  |
|                                                                                 | Tastatur                                                                                                    | Windows-Tastatu<br>(z. B. Alt+Tab)<br>Auf dem Remote                      | ırkürzel nur bei Desktoj<br>e-Computer | ps anwenden                                 | Alle verfügbaren Lauflerke verwenden Name Windows (C:) Deri                               |  |  |
|                                                                                 | Lokale Geräte<br>Bei Armeldung am Remote Computer Verbindung mit<br>folgenden lokalen Geräten automatisch herstellen:<br>I Laufwerke Laufwerke konfigurere |                                                                           |                                        |                                             | (%:)<br>(%:)<br>(%:)<br>(%:)                                                              |  |  |
|                                                                                 |                                                                                                    | Geräte Laufwerke konfigurieren Ermöglicht die Konfigurierung von Druckern |                                        |                                             | Laufwerke berücksichtigen, die später angeschlossen werden                                |  |  |
|                                                                                 |                                                                                                    | Serielle Ansch                                                            | lüsse                                  | L                                           | OK Abbrechen                                                                              |  |  |
|                                                                                 |                                                                                                    |                                                                           | OK Abb                                 | brechen Hilfe                               | USB<br>Laufwerke                                                                          |  |  |

Die Einstellungen sind im Anschluss mit "**OK**" zu speichern.

Die Grundeinstellungen für die Verbindung sind jetzt getroffen! Sie müssen jetzt ihren ASP Benutzernamen und Kennwort eingeben.

| Parallels Client - BMDASP                               |                   |                       |                       |             | _        | $\times$ |
|---------------------------------------------------------|-------------------|-----------------------|-----------------------|-------------|----------|----------|
| Datei Anwendungen Sitzung                               | gen Extras Ansich | nt Hilfe              |                       |             |          |          |
| $\leftarrow \rightarrow \uparrow$ Verbindungen <b>•</b> | BMDASP            |                       |                       |             | C Suchen | <br>     |
| 🗸 🖶 Verbindungen                                        | Info              |                       |                       |             |          |          |
| I BMDASP                                                | Name              | Тур                   | Beschreibung          |             |          |          |
|                                                         |                   |                       |                       |             |          |          |
|                                                         |                   |                       |                       |             |          |          |
|                                                         |                   | Anmelden - 172.19     | .19.11 (BMDASP)       | ×           |          |          |
|                                                         |                   |                       |                       |             |          |          |
|                                                         |                   |                       | Parallels             |             |          |          |
|                                                         |                   |                       |                       |             |          |          |
|                                                         | A                 | uthentifizierungstyp: | Anmeldeinformationen  | ~           |          |          |
|                                                         | В                 | enutzername:          | ASP-Username          |             |          |          |
|                                                         | P                 | asswort:              |                       |             |          |          |
|                                                         |                   |                       | Passwort speichern(V) |             |          |          |
|                                                         |                   |                       | Verbinden Abbrechen   | Optionen >> |          |          |
|                                                         | _                 |                       |                       |             |          |          |
|                                                         |                   |                       |                       |             |          |          |

|                                                |                   |                 |                    |        | <br>_ |
|------------------------------------------------|-------------------|-----------------|--------------------|--------|-------|
| 🛅 Parallels Client - Verbindungen              |                   |                 |                    | _      | (     |
| Datei Anwendungen Sitzungen Ex                 | tras Ansicht Hilf | e               |                    |        |       |
| $\leftarrow \rightarrow \uparrow$ Verbindungen |                   |                 |                    | Suchen |       |
| 🗸 🖶 Verbindungen                               | Info              |                 |                    |        |       |
| MDASP                                          | Name              | Тур             | Beschreibung       |        |       |
|                                                | BMDASP            | RAS-Verbindung  |                    |        |       |
|                                                |                   |                 |                    |        |       |
|                                                |                   |                 |                    |        |       |
|                                                |                   |                 |                    |        |       |
|                                                | -                 |                 |                    |        |       |
|                                                |                   |                 |                    |        |       |
|                                                | H                 | lier kommen sie | e in die BMD Cloud |        |       |
|                                                |                   |                 |                    |        |       |
|                                                |                   |                 |                    |        |       |
|                                                |                   |                 |                    |        |       |
|                                                |                   |                 |                    |        |       |
|                                                |                   |                 |                    |        |       |

Der Aufruf der Verbindung erfolgt über dieses Symbol auf Ihrem Parallels Client:

Sie können das Symbol auch direkt auf Ihrem Desktop ablegen, indem Sie mit der rechten Maustaste darauf klicken und aus dem Menü den Punkt "**Verknüpfung erstellen**" wählen.

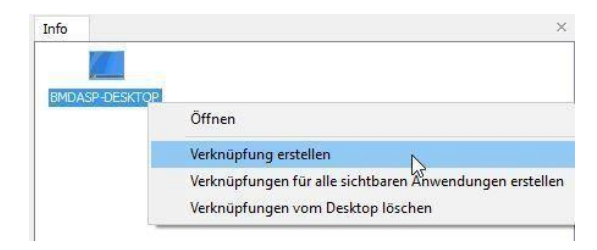

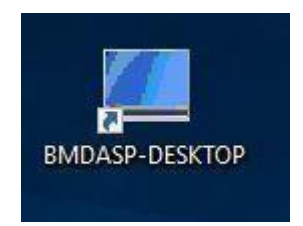